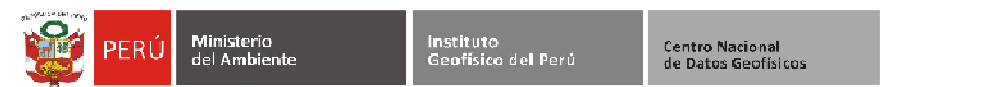

# MANUAL DE INSTALACIÓN DEL ANTIVIRUS KASPERKSY VERSION 10

**POR:** HUBER PAUL GILT LOPEZ **FECHA:** 22/01/2014

#### **OBJETIVO**

Dar a conocer la ubicación de los antivirus y el proceso de instalación del antivirus KASPERSKY 10 que soporta Windows XP, Windows 7 y Windows 8.

#### **1. DESCARGAR ARCHIVOS**

Descargar el instalador adecuado del enlace según corresponda la sede:

• Usando el Explorador y ubicar el directorio Local para las sedes de

#### Mayorazgo y Camacho

o \\10.10.30.40\Antivirus Kaspersky

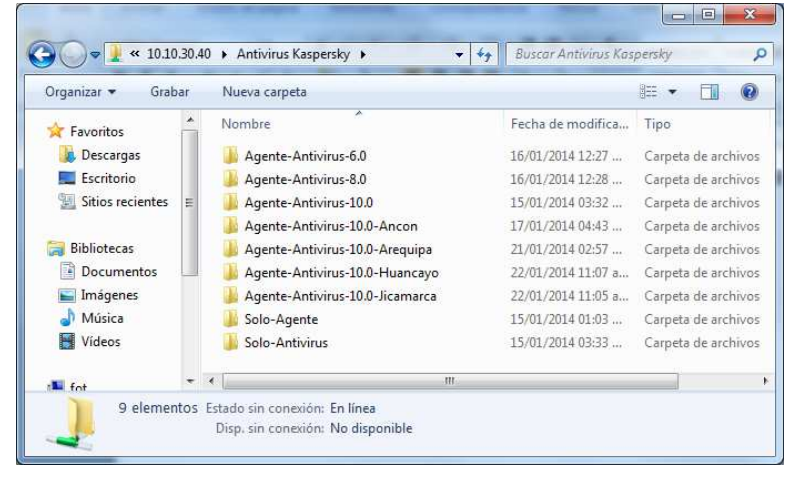

- Usando un navegador y ubicar la dirección pública para las demás sedes
- http://181.177.232.21/antivirus/

| € > @ 18                                                                                | 81.177.232                                               | 2.21/antiviru                    | s/                                                                                                    | ☆ マ C 🛛 - Google 👂 🖸 - 🐇                                                                                                    |   |
|-----------------------------------------------------------------------------------------|----------------------------------------------------------|----------------------------------|----------------------------------------------------------------------------------------------------|----------------------------------------------------------------------------------------------------|---|
|                                                                                         |                                                          |                                  | 3                                                                                                    |                                                                                                    |   |
| 01 15                                                                                   |                                                          | 20.01                            | 1                                                                                                    |                                                                                                    |   |
| 181.17                                                                                  | 1.2.                                                     | 52.21                            | - /ai                                                                                                    | ntivirus/                                                                                                    |   |
|                                                                                         |                                                          |                                  |                                                                                                    |                                                                                                    |   |
|                                                                                         |                                                          |                                  |                                                                                                    |                                                                                                    | _ |
| To Parent                                                                               | Direct                                                   | corvl                            |                                                                                                    |                                                                                                    |   |
|                                                                                         |                                                          |                                  |                                                                                                    |                                                                                                    |   |
| 1/15/2014                                                                               | 3:31                                                     | PM                               | <dir></dir>                                                                                                 | Agente-Antivirus-10.0                                                                                                    |   |
| 1/10/2011                                                                               |                                                          | DM                               | <dir></dir>                                                                                                 | Agente-Antivirus-10 0-Ancon                                                                                                    |   |
| 1/17/2014                                                                               | 4:43                                                     | 1 11                             |                                                                                                    | Agence Anorytras 10.0 Alloun                                                                                                    |   |
| 1/17/2014                                                                               | 4:43                                                     | PM                               | <dir></dir>                                                                                                 | Agente-Antivirus-10.0-Arequipa                                                                                                    |   |
| 1/17/2014<br>1/21/2014<br>1/22/2014                                                     | 4:43<br>2:57<br>11:07                                    | PM<br>AM                         | <dir><dir></dir></dir>                                                                                      | Agente-Antivirus-10.0-Arequipa<br>Agente-Antivirus-10.0-Huancayo                                                                                                 |   |
| 1/17/2014<br>1/21/2014<br>1/22/2014<br>1/22/2014                                        | 4:43<br>2:57<br>11:07<br>11:05                           | PM<br>AM<br>AM                   | <dir><br/><dir><br/><dir></dir></dir></dir>                                                                 | Agente-Antivirus-10.0-Arequipa<br>Agente-Antivirus-10.0-Huancayo<br>Agente-Antivirus-10.0-Jicamarca                                                              |   |
| 1/17/2014<br>1/21/2014<br>1/22/2014<br>1/22/2014<br>1/22/2014<br>1/16/2014              | 4:43<br>2:57<br>11:07<br>11:05<br>12:27                  | PM<br>AM<br>AM<br>PM             | <dir><br/><dir><br/><dir><br/><dir><br/><dir></dir></dir></dir></dir></dir>                                 | Agente-Antivirus-10.0-Arcquipa<br>Agente-Antivirus-10.0-Huancayo<br>Agente-Antivirus-10.0-Jicamarca<br>Agente-Antivirus-6.0                                      |   |
| 1/17/2014<br>1/21/2014<br>1/22/2014<br>1/22/2014<br>1/16/2014<br>1/16/2014              | 4:43<br>2:57<br>11:07<br>11:05<br>12:27<br>12:28         | PM<br>AM<br>AM<br>PM<br>PM       | <dir><br/><dir><br/><dir><br/><dir><br/><dir><br/><dir><br/><dir></dir></dir></dir></dir></dir></dir></dir> | Agente-Antivirus 10:0-Anton<br>Agente-Antivirus-10.0-Huancayo<br>Agente-Antivirus-10.0-Jicamarca<br>Agente-Antivirus-6.0<br>Agente-Antivirus-8.0                 |   |
| 1/17/2014<br>1/21/2014<br>1/22/2014<br>1/22/2014<br>1/16/2014<br>1/16/2014<br>1/15/2014 | 4:43<br>2:57<br>11:07<br>11:05<br>12:27<br>12:28<br>1:02 | PM<br>AM<br>AM<br>PM<br>PM<br>PM | <dir><br/><dir><br/><dir><br/><dir><br/><dir><br/><dir><br/><dir></dir></dir></dir></dir></dir></dir></dir> | Agente-Antivirus 10.0-Antoni<br>Agente-Antivirus-10.0-Arequipa<br>Agente-Antivirus-10.0-Jicamarca<br>Agente-Antivirus-6.0<br>Agente-Antivirus-8.0<br>Solo-Agente |   |

• Para ambos casos usar el usuario "cndg" y contraseña "cndg14".

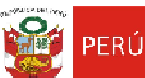

Ministerio del Ambiente

### LISTADO Y DESCRIPCIÓN DE LOS DIRECTORIOS

El listado de los directorios encontrados en esta rusta son los siguientes instaladores:

| SEDE                | INSTALADOR                      |
|---------------------|---------------------------------|
| MAYORAZGO Y CAMACHO | Agente-Antivirus-10.0           |
| ANCON               | Agente-Antivirus-10.0-Ancon     |
| AREQUIPA            | Agente-Antivirus-10.0-Arequipa  |
| HUANCAYO            | Agente-Antivirus-10.0-Huancayo  |
| JICAMARCA           | Agente-Antivirus-10.0-Jicamarca |

Nota: las demás carpetas como Agente-Antivirus-6.0 y Agente-Antivirus-8.0 tienen instaladores que solo funcionan en las sedes de Mayorazgo y Camacho. Además los instaladores Solo-Agente y Solo-Antivirus son paquetes de instalación manual.

### 2. REQUISITOS ANTES DE LA INSTALACIÓN

Sigua los siguientes pasos previos a la instalación del antivirus:

- Desinstalar cualquier otro antivirus diferente al que se va instalar.
- Apagar el firewall de Windows
- Para el caso de Windows 8 también debe desactivar el Windows Defender(\*):
  - Para abrir Windows Defender, haga clic en el botón Inicio .
     En el cuadro de búsqueda, escriba Defender y, a continuación, en la lista de resultados, haga clic en Windows Defender.
  - Haga clic en **Herramientas** y, a continuación, en **Opciones**.
  - Haga clic en Administrador, active o desactive la casilla Usar este programa y, a continuación, haga clic en Guardar. Si se le solicita una contraseña de administrador o una confirmación, escriba la contraseña o proporcione la confirmación.

(\*) http://windows.microsoft.com/es-419/windows/turn-windows-defender-on-off#turn-windows-defender-on-off=windows-7

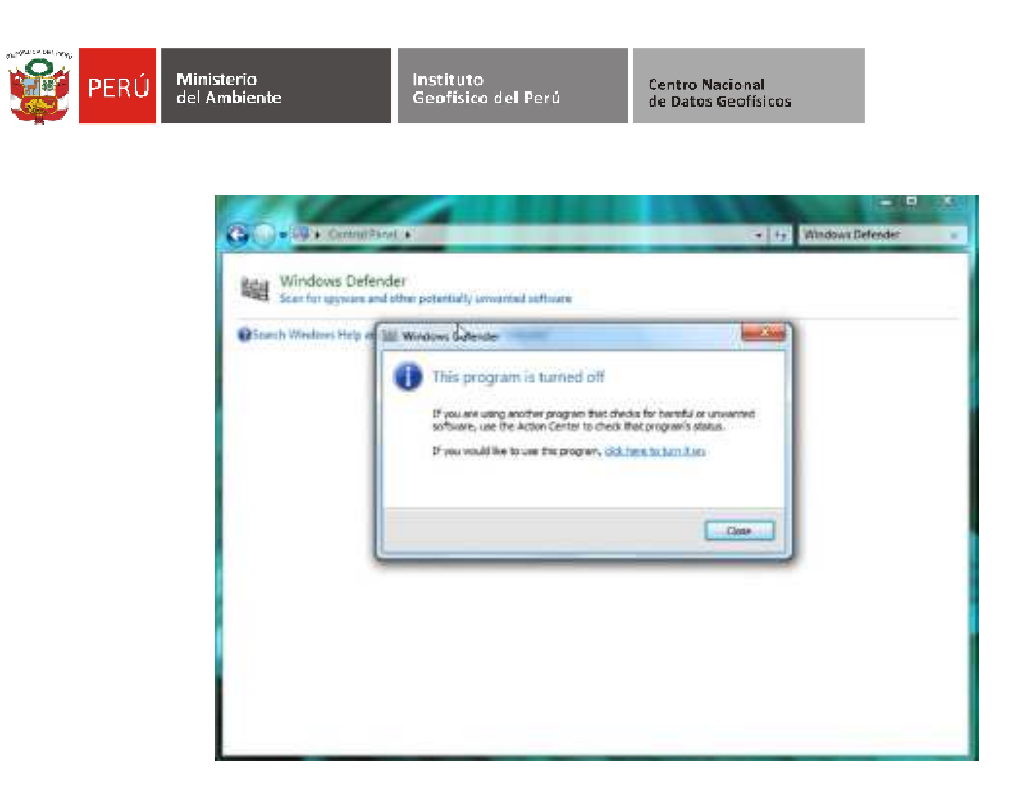

## 3. INSTALACIÓN

Ejecutar el instalador del antivirus "setup.exe" y el proceso inicia y termina si se cumplen con requisitos previos a la instalación.

| Ins | talar aplicaciones Kaspersky Lab                                      |
|-----|-----------------------------------------------------------------------|
|     | Extrayendo el archivo a una carpeta temporal                          |
| 0   | Instalación: Agente de Red de Kaspersky Security Center (10.0.3361)   |
| 0   | Comprobando la conexión del Servidor de Administración                |
| 0   | Instalación: Kaspersky Endpoint Security 10 para Windows (10.1.0.867) |
| En  | sjecución                                                             |
|     | Cancelar                                                              |

4. PASOS DESPUES DE LA INSTALACIÓN

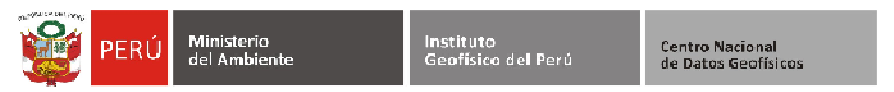

#### **ACTUALIZACION MANUAL**

Después de la instalación es recomendado actualizar el antivirus de forma manual y a la vez también este proceso de actualización es llevada de forma automática controlado por el servidor de administración del antivirus.

| Kaspersky<br>Endpoint Security 10<br>para Windows                                                          | Servicio de reputación de<br>KSN                                                                                                    | >                                                                                                    |
|----------------------------------------------------------------------------------------------------|----------------------------------------------------------------------------------------------------|----------------------------------------------------------------------------------------------------|
| Protección y control                                                                                       | Configuración                                                                                                    |                                                                                                    |
| Control de Endpoint<br>aplicaciones iniciadas desde                                                        | activado<br>el grupo "De confianza": <b>105</b> , el grupo "Restricción mínim                                                                                                    | e' 12                                                                                                    |
| Protección activada objetos analizados: 11066                                                              | , amenazas detectadas: O                                                                                                    | ¢                                                                                                    |
| 😭 Tareas                                                                                                   |                                                                                                    | G                                                                                                    |
| Análisis completo     Análisis personalizado     Análisis de áreas críticas     Análisis de áreas críticas | 27/01/2014 a las 07: Las estadísticas del inicio ant<br>Manual Las estadísticas del inicio ant<br>23/01/2014 a las 12: 22/01/2014: Objetos analiza<br>Automátiron 22/01/2014: Las bases de de | erior no están disponibles<br>erior no están disponibles<br>dos: 6709. No se ha detectado ninguna a<br>nos están actualizadas, recuento de firma |
| Análisis de vulnerabilidades                                                                               | Manual Iniciar la actualización<br>Configuración<br>Informes<br>O Deshacer actualización<br>2 Ayuda                                                                                           | ; detectadas: 113                                                                                                    |

#### INFORMAR DATOS DEL EQUIPO QUE INSTALADO ANTIVIRUS

Es necesario enviar la siguiente información sobre el equipo y usuario para llevar el control del número de licencias de antivirus al correo que aparece abajo.

| NOMBRE USUARIO | AREA | NOMBRE EQUIPO | DIRECION IP EQUIPO |
|----------------|------|---------------|--------------------|
|                |      |               |                    |
|                |      |               |                    |

| Kaspersky Security Center                                    |                                                                                                    |                      |                         |                     |                                        |  |  |
|--------------------------------------------------------------|----------------------------------------------------------------------------------------------------|----------------------|-------------------------|---------------------|----------------------------------------|--|--|
| Archivo Acción Ver Ayuda                                     |                                                                                                    |                      |                         |                     |                                        |  |  |
| ++ 2 🗊 4 🗉 🗙 🗅 6 🖬 🗃 😂                                       |                                                                                                    |                      |                         |                     |                                        |  |  |
| Kaspersky Security Center                                    | Grupos                                                                                                    | Directivas           | Tareas Equipo           | s                   |                                        |  |  |
| Equipos administrados                                        |                                                                                                    |                      |                         | Primeros P          | asos > Variabilidad y Cambio Climático |  |  |
| > 🔲 Administración                                           |                                                                                                    |                      |                         |                     |                                        |  |  |
| Alta dirección                                               | Equipos o                                                                                                    | Equipos cliente      |                         |                     | s de los equipos:                      |  |  |
| Astronomia                                                   | Agregar equilitation of the second second | ipos                 |                         | Adv                 | erserca: 0                             |  |  |
| Dirección Acustos Académicos                                 | Configurar p                                                                                                    | arámetros de detecci | ón del estado de los    | Ace                 | ptari 3                                |  |  |
| Emergencia Sismica                                           | equipos                                                                                                    |                      |                         |                     |                                        |  |  |
| Equipos MP3                                                  | <ul> <li>Agreger o quitar</li> </ul>                                                                                                    | columnas             |                         |                     |                                        |  |  |
| > D Geodesia Espacial                                        | <ul> <li>Actualizar</li> </ul>                                                                                                    |                      |                         |                     |                                        |  |  |
| Geodinámica                                                  |                                                                                                    |                      |                         |                     |                                        |  |  |
| Geofisica y Sociedad                                         |                                                                                                    |                      | Estado: 💻 /             | 🗧 🧮 Nombre del equi | ipe:                                   |  |  |
| <ul> <li>U Linux</li> <li>O Observatoria da Anala</li> </ul> | Nombre                                                                                                    | Descripción          | Tipp de SO              | Di < Sin i          | elementos seleccionados >              |  |  |
| Disensitorio de Huanzan                                      | VIENTO                                                                                                    | MIGUEL SAAVEDRA      | Microsoft Windows 7     | C                   |                                        |  |  |
| Radio Observatorio de Jicamarca                              | TEMM                                                                                                    | STEVEN CHAVEZ        | Microsoft Windows 7     | c                   |                                        |  |  |
| > 🗊 Redes                                                    | TORMENTA                                                                                                    | CLEMENTINE JUN       | Microsoft Windows 7     | ci                  |                                        |  |  |
| Sismologia                                                   | TIME                                                                                                    | KAREN LEON           | Microsoft Windows XP    | ci                  |                                        |  |  |
| Variabilidad y Cambio Climático                              | 👤 SELVA                                                                                                    | HANS SEGURA          | Microsoft Windows 7     | ci                  |                                        |  |  |
| > 🚺 Vulcanologia                                             | RICARDO-VAIO                                                                                                    | RICARDO ZUBIETA      | Microsoft Windows 7     | ci                  |                                        |  |  |
| > U zPrueba                                                  | PCYAMINA                                                                                                    |                      | Microsoft Windows Vista | w                   |                                        |  |  |
| <ul> <li>Seleccioner de equino y exerto</li> </ul>           | PACIFICO                                                                                                    | JONATHAN APAR        | Microsoft Windows XP    | CI                  |                                        |  |  |
| Tareas del Servidor de Administración                        | CCEANO                                                                                                    | PETER VERASTEGUI     | Microsoft Windows 7     | ci                  |                                        |  |  |
| Tareas para equipos específicos                              | MAREMEX                                                                                                    | FELD( CHAVEZ         | Microsoft Windows XP    | ci                  |                                        |  |  |
| a 🔯 Aplicaciones y vulnerabilidades                          |                                                                                                    | JORGE REUPO          | Microsoft Windows 7     | ci                  |                                        |  |  |
| Categorias de aplicaciones                                   | as as                                                                                                    | RECARDO ZUBIETA      | Microsoft Windows /     | C                   |                                        |  |  |
| Registro de aplicaciones                                     | T GEADIA                                                                                                    | BERLIN SEGURA        | Microsoft Windows 7     | CI I                |                                        |  |  |
| Archivos ejecutables                                         | Challe                                                                                                    | VANELVEL PARAOC      | A Second Mandeux VD     | G                   |                                        |  |  |
| B Vulnerabilidades de la aplicación                          | CIG ON                                                                                                    | EANCARLO FAIA        | Microsoft Windows XP    | ä                   |                                        |  |  |
| Actualdaciones de windows                                    | BEOWINE                                                                                                    | HURER GLT            | Microsoft Windows 7     | a                   |                                        |  |  |
| <ul> <li>Dominica</li> </ul>                                 | AMAZONIA                                                                                                    | SERGIO MORERA        | Microsoft Windows 7     | c                   |                                        |  |  |
| Directorio Activo                                            |                                                                                                    |                      |                         |                     |                                        |  |  |
| > 😴 Subredes IP                                              |                                                                                                    |                      |                         |                     |                                        |  |  |
| a 📳 Repositorios                                             | * K II                                                                                                    |                      |                         | •                   |                                        |  |  |

Mayor información y detalles con el administrador del antivirus:

- HUBER PAUL GILT LOPEZ
- <u>HUBER.GILT@IGP.GOB.PE</u>
- 317-2300 ANEXO 191